# Opprette internt notat utan oppfølging i Elements

Søk opp saka du ønskjer å opprette et internt notat utan oppfølging (X) i. Du må enten være saksbehandlar eller ha skrivetilgang i saka for å kunne opprette nye journalpostar. Sjå hurtigrettleiar for å få skrivetilgang i sak og journalpost.

Gjør følgjande:

1. Trykk på + Journalpost i saka og vel Internt Notat Utan Oppfølging.

| # Dashboard ONy sak Q Mine saker unde                     | r arbeid 🗶 🖀 Eksempel sak i Elements 🗴   |                 |            |
|-----------------------------------------------------------|------------------------------------------|-----------------|------------|
| 2022/817: Eksempel sak i Elements                         |                                          |                 |            |
| Journalpostar (0) Dokument (0) Saksflyt (0)               | Sakspartar (0) Merknadar (0) Lenkjer (0) | Faktura (0)     |            |
| 📀 Journalpost 🕶                                           |                                          | Sortert etter 🕶 | Vis alle 🕶 |
| Utgåande Brev<br>Internt Notat Med Oppfølging             |                                          |                 |            |
| Internt Notat Utan Oppfølging<br>Saksframlegg/Innstilling |                                          |                 |            |
| Inngåande Brev<br>IKKE BRUK! - Dokumentpost I Saksmappe   |                                          |                 |            |
|                                                           |                                          |                 |            |

2. Skriv inn tittel på notatet i tittelfeltet på høyre side. Tittelen skal vere beskrivande for kva notat gjeld. Det kan vere lurt å sjekka om det finst skrivereglar for den type brev du skal skrive. Trykk på lagre knappen når du har skrevet tittelen.

| tter 🕶    | Vis alle 🗸   | ☑Internt notat utan oppfølging ☑Publisert                      | S Avbryt I Lagre ··· |
|-----------|--------------|----------------------------------------------------------------|----------------------|
|           | P 🗌          | *Tittel*:<br>Eksempel internt notat utan oppfølging i Elements |                      |
| likko And | ree Äijälä 📕 | TH:                                                            |                      |
|           |              | Корі:                                                          |                      |
| likko And | ree Äijälä   | Ø Knyt til⊷                                                    |                      |

<u>NB!</u> Det er ikkje behov for å legge til mottakar for eit internt notat utan oppfølging. Er det behov for å ha ein intern mottakar, bruker heller internt notat med oppfølging (N). Det kan leggast til intern kopi mottakar, men dette er valfritt.

<u>NB!</u> Intern mottakar har mørkerød symbol, mens eksterne mottakar har lyseblått symbol.

3. For å skrive notatet i Elements, trykk på den vesle pila ved det tomme dokumentet nede til venstre i journalposten.

| 🗹 Internt notat utan oppfølging 🗹 Publisert                                                     | Avbryt | 1+ | Lagre |  |
|-------------------------------------------------------------------------------------------------|--------|----|-------|--|
| Tittel*:<br>Eksempel internt notat utan oppfølging i Elements                                   |        |    |       |  |
| Til:                                                                                            |        |    |       |  |
| Kopi:                                                                                           |        |    |       |  |
| Eksempel internt notat utan oppfølging i El $\mathscr{O} \to \mathscr{O}$ Knyt til <del>v</del> |        |    |       |  |

## 4. Vel Dokumentmal.

| 🕼 Internt notat utan oppfølging 🗹 Publ                                                     | lisert                       | C Avbryt | + | Lagre |  |
|--------------------------------------------------------------------------------------------|------------------------------|----------|---|-------|--|
| Tittel*:<br>Eksempel internt notat utan op                                                 | pfølging i Elements          |          |   |       |  |
| Til:                                                                                       |                              |          |   |       |  |
| Kopi:                                                                                      |                              |          |   |       |  |
| H Eksempel internt notat utan opp                                                          | følging i El 🖉 🚽 🖉 Knyt til🗕 |          |   |       |  |
| Dokumentmal<br>Eksisterande dokume<br>Filvedlegg<br>Melding<br>Endre dokumentrekk<br>Slett | ent<br>Sjefølgje             |          |   |       |  |

**Tips:** Om det manglar **Dokumentmal** i menyen, må du trykke på **Rediger** knappen på journalposten, den ligger opp til høyre.

|                     |                                           | 🖍 Rediger                                         | Æ ·                                                           |
|---------------------|-------------------------------------------|---------------------------------------------------|---------------------------------------------------------------|
| lements             |                                           |                                                   |                                                               |
| Status<br>Reservert |                                           |                                                   |                                                               |
|                     |                                           |                                                   |                                                               |
|                     |                                           |                                                   |                                                               |
|                     | Dokumentlenkjer                           | Versjonar                                         | Detalja                                                       |
|                     |                                           |                                                   |                                                               |
|                     | lements<br><sup>Status</sup><br>Reservert | lements<br>Status<br>Reservert<br>Dokumentlenkjer | Rediger  Iements  Status Reservert  Dokumentlenkjer Versjonar |

5. Nå opnar **Dokumentmal** menyen seg, her vel du **Dokument maltype** i venstre del og **Dokumentmal** til høgre. Trykk lagre ned til høgre når du har valt riktig dokumentmal

| )okumenttittel*                   |                               |
|-----------------------------------|-------------------------------|
| Eksempel internt notat utan oppfø | olging i Elements             |
| ist brukt                         | Dokumentmal                   |
|                                   | Søk                           |
|                                   | Delegert vedtak internt       |
|                                   | lnternt notat uten oppfølging |
| okument maltype                   | Møteinnkalling internt        |
| 1-Dokumentmal                     | Møterefezet, internt          |
| Byggesak<br>Binnsyn <b>1.</b>     | Tomt worddokument             |
| Matrikkel                         |                               |
| ] Angi som hovuddokument          | Vel mal språk                 |
|                                   |                               |

6. Trykk deretter på **Lagre og rediger dokument** som ligger oppe på høgre sida av journalposten.

| 🗹 Internt notat utan oppfølging 🖌 Publisert                                           | 🛙 Avbryt | + Lagre og rediger dokument |
|---------------------------------------------------------------------------------------|----------|-----------------------------|
| Tittel*:<br>Eksempel internt notat utan oppfølging i Elements                         |          |                             |
| Til:                                                                                  |          |                             |
| Корі:                                                                                 |          |                             |
| <sup>H</sup> ₩Eksempel internt notat utan oppfølging i El Ø ▼ Ø Knyt til <del>v</del> |          |                             |

7. Nå vil Dekstop Client kjører og du må logge på External Account ved å trykke på blå felt Windows (du treng kun å gjera det ein gong pr. pålogging i Elements).

| Local Account        |              | External Account |
|----------------------|--------------|------------------|
| Username<br>MIAU     |              |                  |
| Password<br>Password |              | Windows          |
| C Remember My Login  |              |                  |
|                      | Cancel Login |                  |

8. Etter at du har logga på, vil du få opp Word. Notatet er nå klar for skrivast. Ikkje ta vekk, endre tittel eller bokmerker på brevet. Har du behov for å endra tittel, avsendar/mottakar/kopi eller anna, gjerast dette i journalposten.

<u>NB!</u> Om du gjer endringar på journalposten etter at du har oppretta brevet, må du huske **Flett metadata til dokument**, så side 6 korleis du gjer dette.

|             |                       |                                                         |            | Notat               |
|-------------|-----------------------|---------------------------------------------------------|------------|---------------------|
| Dykkar ref: | Vår ref<br>2022/817-3 | Saksbehandlar:<br>Mikko Andree Äijälä, ttf. 35 06 51 04 | Arkivkode: | Dato:<br>05.04.2022 |
| Til:        |                       |                                                         |            |                     |
| Fra:        | Mikko Andree Äijälä   |                                                         |            |                     |

### Eksempel internt notat utan oppfølging i Elements

Skriv her...

9. Når du er ferdig med å skriva notatet, trykke du på X helt opp til høyre i Word.

| AaBbCcC 4aBbCcD AaBbCcD AabbCcD AabbCcD AabbC | AaBbCcD: AaBbCcD: AaB |                              |                       |                      |                        |                   |                  |                         |                        | C            | E —                                                        | 0     | ×     |
|----------------------------------------------------------------------------------------------------|----------------------------------------------------------------------------------------------------|------------------------------|-----------------------|----------------------|------------------------|-------------------|------------------|-------------------------|------------------------|--------------|------------------------------------------------------------|-------|-------|
| Stiler 5 Redigering                                                                                                    | Stiler 🕫 Redigering                                                                                                    | A a B b C c C<br>Undertittel | AaBbCcDe<br>Svak uthe | AaBbCcDi<br>Utheving | AaBbCcDi<br>Sterk uthe | AaBbCcDc<br>Sterk | AaBbCcl<br>Sitat | AaBbCcl<br>Sterkt sitat | AABBCCDE<br>Svak refer | Mik<br>+<br> | ko Andree Ay<br>Søk -<br><sup>ab</sup> c Erstatt<br>Velg - | ala ≻ | 4 Del |
|                                                                                                    |                                                                                                    | Stiler                       |                       |                      |                        |                   |                  |                         |                        | F54          | Redigering                                                 |       | -     |
|                                                                                                    |                                                                                                    |                              |                       |                      |                        |                   |                  |                         |                        |              |                                                            |       |       |

10. Du får nå opp spørsmål om å lagre, trykk på lagre knappen.

| Micro | soft Word      |                     |                    |                            | ×                 |
|-------|----------------|---------------------|--------------------|----------------------------|-------------------|
| 1     | Vil du lagre e | endringene i "Eks   | empel utgåande b   | orev i Elements*?          |                   |
|       | Lær mer        | er ikke lagre, blir | en nylig brukt kop | oi av filen gjort midlerti | dig tilgjengelig. |

11. Du vil nå få opp en melding nede til høgre på skjermen din. <u>NB!</u> Den forsvinner etter 15 -20 sekunder.

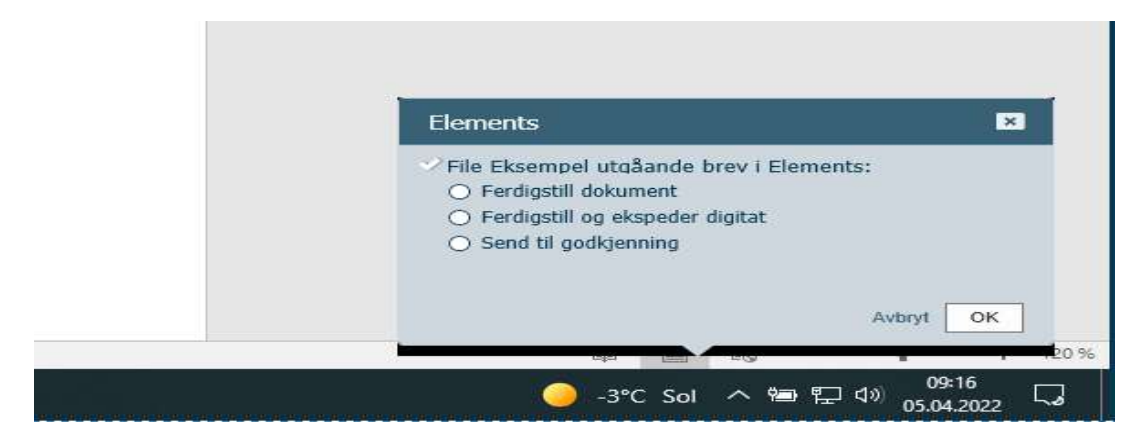

Du får fire val:

- A. Ferdigstill dokument Bruk denne for internt notat
- B. Ferdigstill og ekspeder digitalt skal ikkje brukas for internt notat (X og N)
- C. Send til godkjenning om leiar skal godkjenne notatet før du ferdigstiller
- D. Avbryt om du ønskjer å fortsette å skrive/endre på journalpost

Om du ikkje rekk å velje eit av alternativa og meldinga forsvinn, blir notatet sjekka inn og du kan fortsatt redigere/ferdigstille notatet du har skrevet via journalposten.

#### Om det er behov for å legge til vedlegg, sjå hurtigrettleiar for tilknyting av vedlegg.

12. For å ferdigstille etter at du har skrevet notatet, vel **Ferdigstill dokument** og trykk på OK knappen.

| File Eksempel internt n                  | iotat med oppfølging i Eleme |
|------------------------------------------|------------------------------|
| <ul> <li>Ferdigstill dokument</li> </ul> |                              |
| Feraigstill og eksped                    | er digitat                   |
| <ul> <li>Send til godkjenning</li> </ul> |                              |
|                                          | 1.00                         |
|                                          |                              |
|                                          | Avbryt                       |

13. Den får nå status **Ferdig** og vil bli kvalitetssikra av arkivet. Eventuelle interne kopimottaker vil den i Elements under **Til orientering**. Det er ikkje behov for å ekspedere interne notat i Elements.

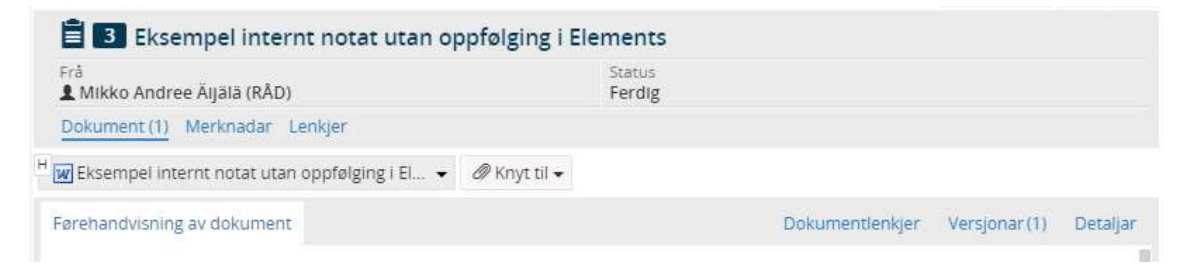

14. Ferdigstill via journalposten - Trykk på journalpostmenyen opp til venstre og vel Ferdigstill.

| 📕 🛐 Eksempel internt notat utan oppfølging i l               | Elements |         | Kopier journalpost                        |  |  |
|--------------------------------------------------------------|----------|---------|-------------------------------------------|--|--|
| Frå Status<br>L Mikko Andree Äljälä (RÅD) Reservert          |          |         | Flytt til ei anna sak<br>Byt dokumenttype |  |  |
| Dokument (1) Merknadar Lenkjer                               |          |         | Ferdigstill                               |  |  |
| 👿 Eksempel internt notat utan oppfølging i El 👻 🖉 Knyt til 🗸 |          |         | Vis samanstilling av dokument             |  |  |
| Førehandvisning av dokument                                  |          | Dokumen | Send kopi med epost                       |  |  |
|                                                              |          |         | A Varsel på journalpost<br>Vis logg       |  |  |

## Flett metadata til dokument

Om du har gjort endringar på journalposten etter at du har oppretta notatet, til dømes lagt til ny kopi mottakar. Må du først lagre endringane på journalpost, deretter trykke på den velse pila ved sidan av dokumentet og velje **Flett metadata til dokument**.

| <b>☑</b> Internt   | notat utan oppfølging 🗹 Publisert                       | 🛙 Avbryt | le Lagre … |
|--------------------|---------------------------------------------------------|----------|------------|
| Tittel*:<br>Eksemp | pel internt notat utan oppfølging i Elements            |          |            |
| Til:               |                                                         |          |            |
| Kopi: 🖸            | Merete Trangsrud (PER) 🗴 🙆 Camilla Flatland (RÅD) 🗴     |          |            |
| H WEkse            | empel internt notat utan oppfølging i El 🖉 🚽 🖉 Knyt til |          |            |
|                    | Rediger                                                 |          |            |
|                    | Dokumentdetaljar                                        |          |            |
|                    | Nytt tekstdokument                                      |          |            |
|                    | Opprett ny versjon                                      |          |            |
|                    | Flett metadata til dokument                             |          |            |
|                    | Endre dokumentrekkjefølgje                              |          |            |

**Tips:** Om flett metadata til dokument manglar i menyen, trykk på rediger knappen på journalposten.

. .

Du vil nå få opp ein melding nede til venstre i Elements

|   | Bankgiro: 2711.07.10777                                                                                    |   |
|---|----------------------------------------------------------------------------------------------------|---|
| Q | Metadata frå journalposten blir fletta<br>på nytt til Eksempel internt notat utan<br>oppfølging i Elements | * |

Deretter vil du sjå endringane i notatet:

\_

|             |                       |                                                         |            | Notat               |
|-------------|-----------------------|---------------------------------------------------------|------------|---------------------|
| Dykkar ref: | Vår ref<br>2022/817-3 | Saksbehandlar.<br>Mikko Andree Äijälä, ttr. 35 06 51 04 | Arkivkode: | Dato:<br>05.04.2022 |
| Til:        |                       |                                                         |            |                     |
| Fra:        | Mikko Andree Äijälä   |                                                         |            |                     |

## Eksempel internt notat utan oppfølging i Elements

Skriv her...

Kopi til: Merete Trangsrud Camilla Flatland